## 🔶 Wellstar

## **How Do I Update my Insurance in MyChart?**

This tip sheet describes how to update your insurance in MyChart.

## Try It Out

1. Upon logging into your MyChart account, select 'Your Menu'

|           | W <b>ellstar</b> MyChart                         | ► Log Out             |
|-----------|--------------------------------------------------|-----------------------|
| Your Menu | 🗔 Visits 🖂 Messages 🍐 Test Results 💰 Medications | m medtest<br>Switch ▼ |

2. Within the menu, scroll to the end of the menu. Under 'Insurance' select 'Insurance Summary'

|                  | Your Menu                 |  |
|------------------|---------------------------|--|
| Q                | Search the menu           |  |
| 1                | End-of-Life Planning      |  |
| Bill             | ling                      |  |
|                  | Billing Summary           |  |
| e.               | Financial Assistance      |  |
| Insurance        |                           |  |
| Ĵ                | Insurance Summary         |  |
| Ą                | Coverage Details          |  |
|                  | Claims                    |  |
| Sharing          |                           |  |
| *                | Share My Record           |  |
| G                | Share Everywhere          |  |
| <i>e</i>         | Link My Accounts          |  |
| 0 ;              | Lucy                      |  |
| Res              | sources                   |  |
| Θ                | Search Medical Library    |  |
| Account Settings |                           |  |
| 2                | Personal Information      |  |
|                  | Security Settings         |  |
| <b>_</b>         | Personalize               |  |
|                  | Communication Preferences |  |
| \$               | Other Preferences         |  |
|                  | Back to the Home Page     |  |

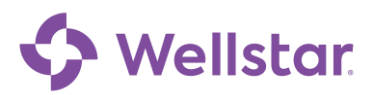

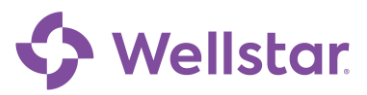

3. From the 'Insurance Summary' page you can update your active insurance coverage(s) or add a new coverage

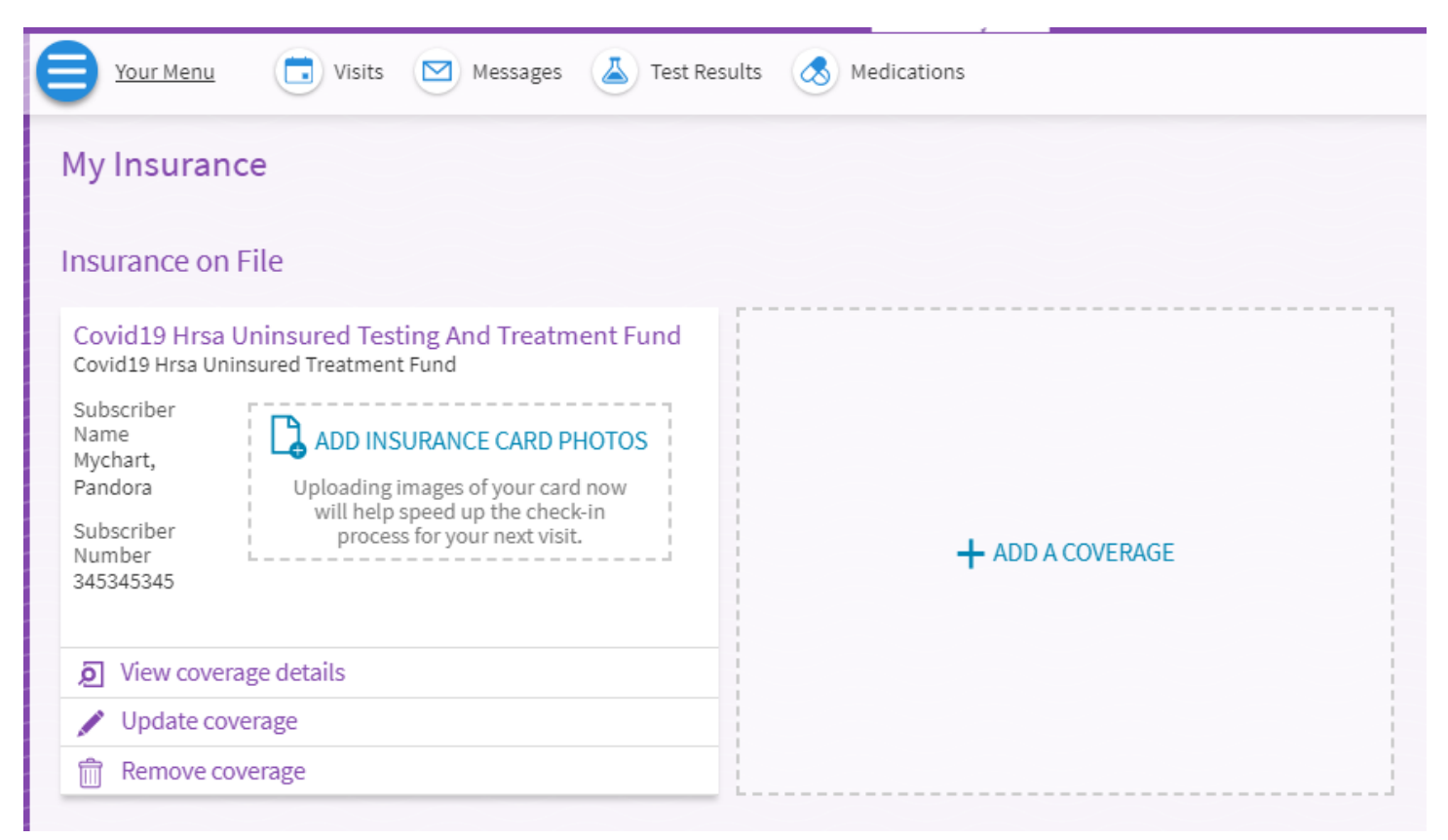

4. If you add a new coverage or submit an update to an insurance coverage, the submission(s) will appear under 'Coverages Pending Submission' which will be submitted to Wellstar staff for verification upon logging out

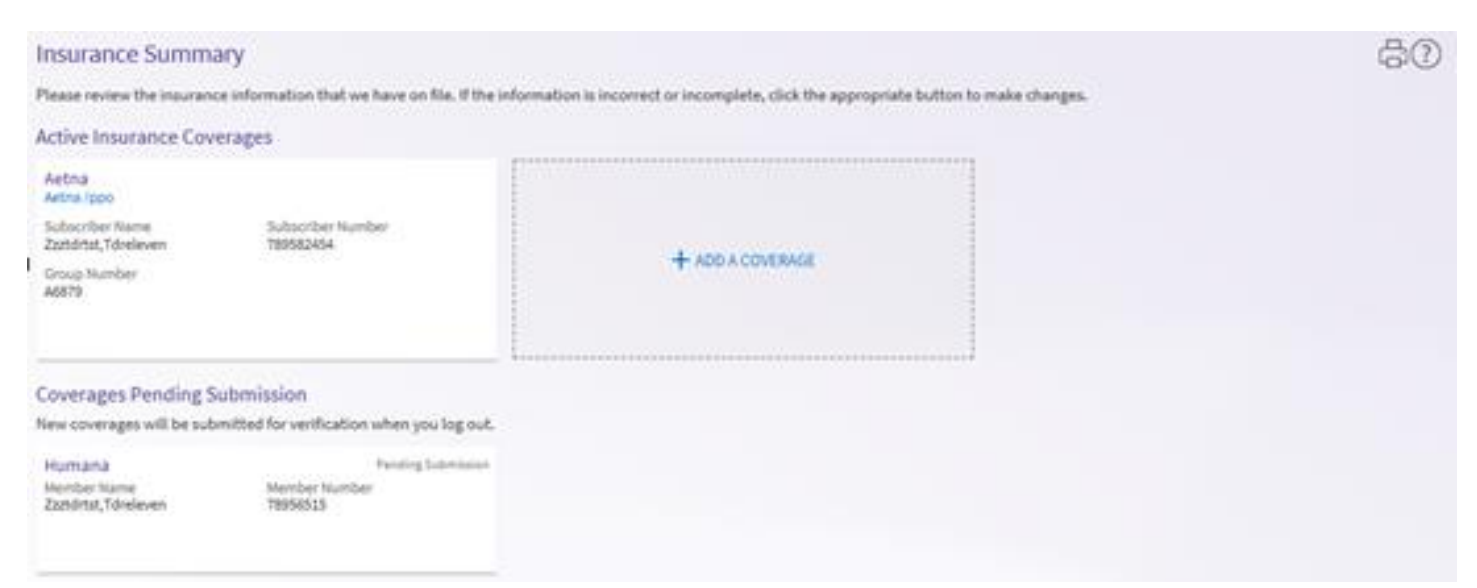

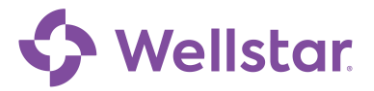

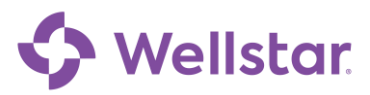

**Please note:** If you need further assistance, please contact the MyChart Service desk hours are Monday through Friday, 8:30 a.m. to 5:00 p.m. Phone: 470-644-0419 Fax: 770-999-2306 Email: mycharthelp@wellstar.org

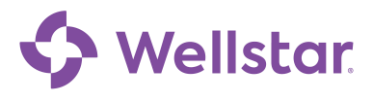